## ■申請ソフトダウンロード手順

1. FD 申請ホームページ (https://web.fd-shinsei.mhlw.go.jp/) にアクセスします。

2. FD 申請ホームページの「ダウンロード」下の「→電子申請ソフトのダウンロード(医薬 品医療機器等法)」をクリックします。

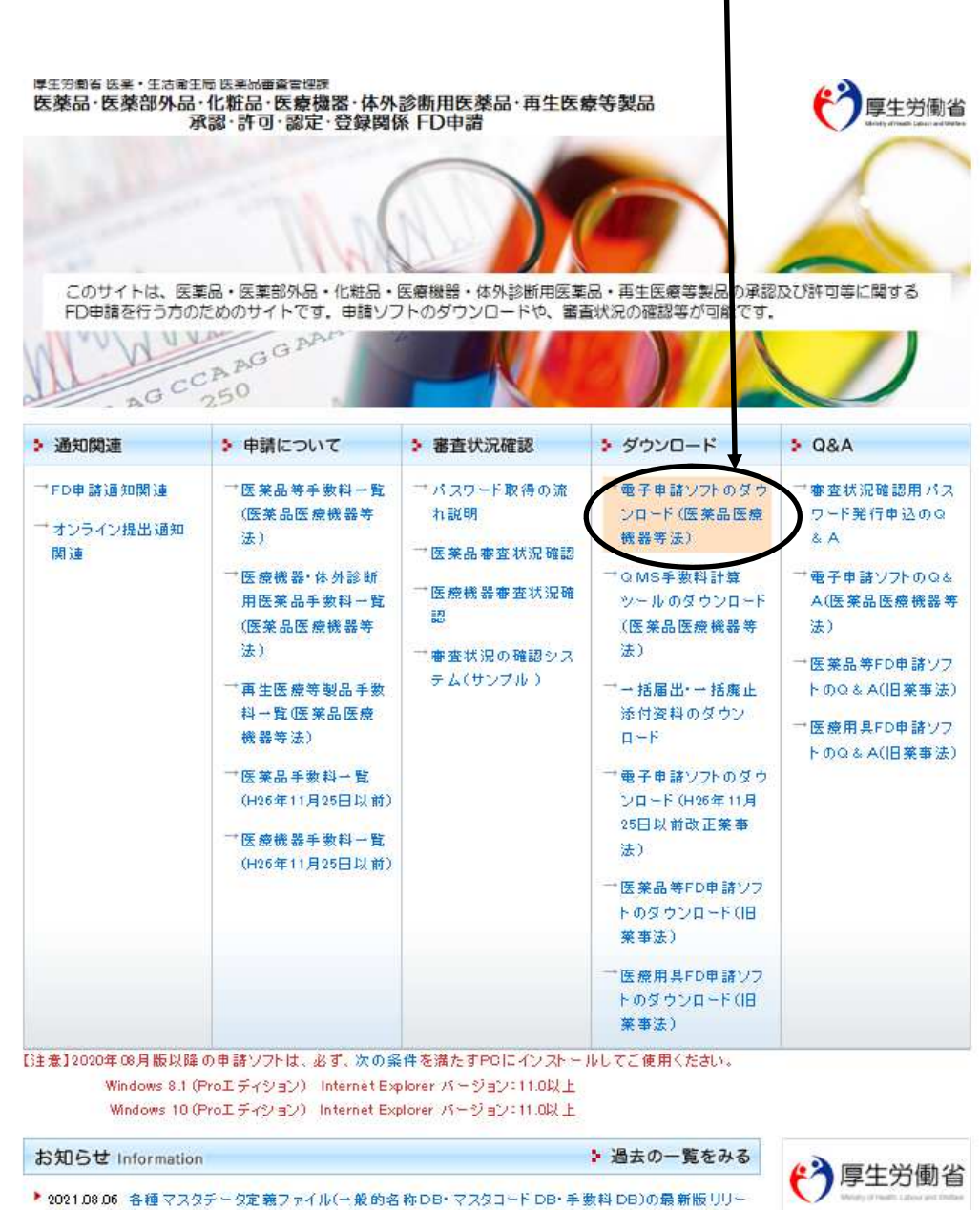

ス

▶ 2021.08.02 医薬品医療機器等法対応医薬品等電子申請ソフトの2021年03月版(パージョン3.00)公開に ついて、

> 型1710法人 医薬品医療機器総合機構

▶ 2021.07.02 サーバメンテナンスの実施のお知らせ

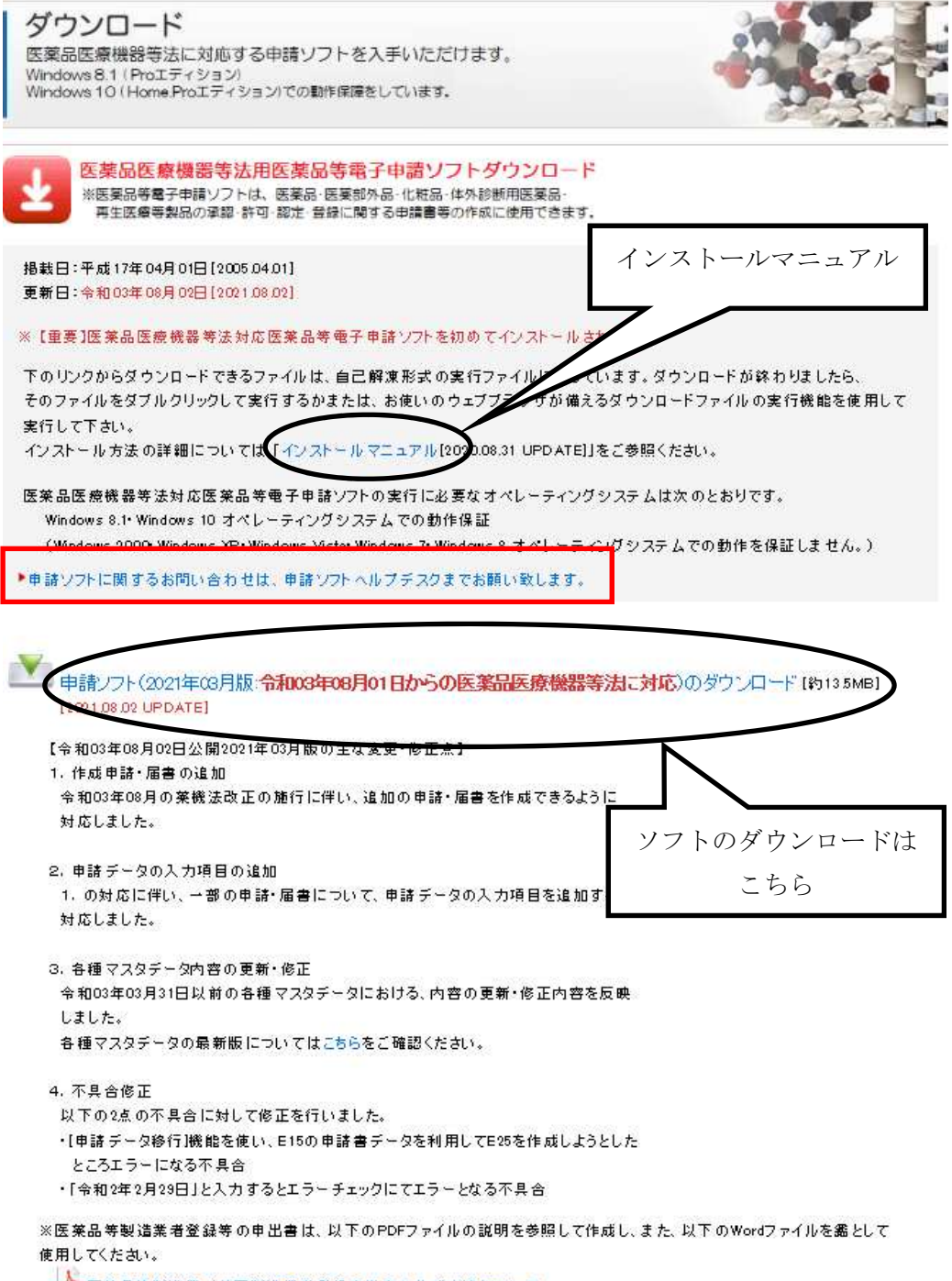

🍐 医薬品等製造業/外国製造業者登録申出書の作成方法について